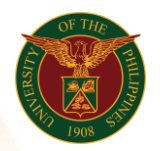

# QUICK GUIDE

## Set Up Payroll Elements/Entries Version 1.0

- 1. Log in to <u>https://uis.up.edu.ph</u>
  - Enter UIS credentials (username and password) > Login button
- 2. UIS Home Page > Main Menu
  - HR Responsibility > Global Super HRMS Manager > Total Compensation > Basic > Element Description > Alter Date if needed

### 3. Create Element Description

- Input Name (ex. Regular Days)
- Input Description (ex. Elements used to enter regular days for Daily Rate Employees

#### 4. Choose type

- Recurring (For continuous payment / deductions)
- Non Recurring (For one time payment / deductions)

# 5. Set Priority (You may base on existing element entry for reference)

• Ex. 499

### 6. Input Values

- o Days
- Effective Date

| Element                                                                                                    |                                                                                                    |                                                                                 | _ 0                                                 | ×        |                        |                                                                                                    |  |
|----------------------------------------------------------------------------------------------------|----------------------------------------------------------------------------------------------------|---------------------------------------------------------------------------------|-----------------------------------------------------|----------|------------------------|----------------------------------------------------------------------------------------------------|--|
| Name<br>Description<br>Primary Classification<br>Effective Dates<br>From 01-JAN-1908                                                                                                    | Regular Days<br>Elements used to enter reg<br>Information                                                                               | Reporting Name<br>jular days for Daily Rate Employees<br>Benefit Classification |                                                     |          |                        |                                                                                                    |  |
| Processing<br>Standard Advanced<br>Type<br>© Nonrecurring<br>© Recurring<br>Termination<br>© Actual Termination<br>© Final Qlose<br>© Last Stangard Process<br>Priority<br>\$499<br>Skip Rule | Advance Pay Recalcula<br>Multiple En<br>Additional<br>Closed for<br>Process in<br>Once Eact<br>Indirect Re<br>Adjustment<br>Third Party | atio ttrie Ent Name Uni En Days Da Da Da Da Da Da Da Da Da Da Da Da Da          | its Sequence  y  te  te  te  te  te  te  te  te  te | Required | User<br>Enterable<br>I | Database<br>Item<br>I<br>I<br>I<br>I<br>I<br>I<br>I<br>I<br>I<br>I<br>I<br>I<br>I<br>I<br>I<br>I<br>I<br>I<br>I |  |
| Input Values                                                                                                    | Balance Feeds                                                                                                    | Balance Feed Control(z)                                                         | Freguency Rules(q)                                  |          |                        |                                                                                                    |  |
| Exclude Balances                                                                                                    | Iterative Rules(O)                                                                                                    | Extra Information(g)                                                            | Usages                                              |          |                        |                                                                                                    |  |

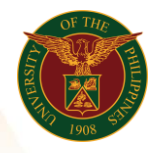

## 7. Check Element Link (If the created Element exist)

- HR Responsibility > Global Super HRMS Manager > Total Compensation > Basic > Link > Alter Date if needed
- Search for %Regular%Days

| Navigator - Global Super HRMS Manager         |         | Element Link                             |                                                              |           |                  |          |              | = 0                    |
|-----------------------------------------------|---------|------------------------------------------|--------------------------------------------------------------|-----------|------------------|----------|--------------|------------------------|
| Functions Documents                           |         |                                          |                                                              |           |                  |          | P            | rocessing Type         |
| Total Compensation:Basic:Link                 |         | Element Name                             | Regular Days                                                 |           |                  |          | Recurring    |                        |
| Enter eligibility rules for compensations and | benefit | Description                              | Elements used to enter regular days for Daily Rate Employees |           |                  | •        | Nonrecurring |                        |
| - Deserte                                     | 3       | Classification                           | Information                                                  |           | Standard         |          |              |                        |
| + People                                      |         | <ul> <li>Eligibility Criteria</li> </ul> |                                                              |           |                  |          |              |                        |
|                                               |         |                                          | Organization                                                 |           |                  | Group    |              |                        |
| + Career Management                           |         |                                          | Job                                                          |           |                  | Position |              |                        |
| + Work Structures                             |         |                                          | Grade                                                        |           |                  | Location |              |                        |
| + Payroll                                     |         | Employn                                  | nent Category                                                |           |                  | Payroll  |              |                        |
| - Total Compensation                          | -       |                                          | Salary Basis                                                 |           |                  |          | Link To      |                        |
| 📲 - Basic                                     |         |                                          | Ouldry Dusis                                                 |           |                  |          |              | All T dyroll3          |
| Element Description                           |         |                                          | _                                                            |           |                  |          |              |                        |
| - Link                                        |         | Costing                                  | Qualifying C                                                 | onditions | Miscellaneous    |          |              |                        |
| Salary Basis                                  |         | Costable Type                            |                                                              |           | r                |          |              |                        |
| Benefit Contributions                         |         | • Not Costed (A)                         | © Fixed Cost                                                 | be        | Distribution Set |          |              | Transfer To <u>G</u> L |
|                                               |         |                                          |                                                              |           | Costing          |          |              |                        |
|                                               |         | <u> </u>                                 |                                                              |           | Balancing        |          |              |                        |
|                                               |         |                                          |                                                              |           |                  |          |              |                        |
|                                               |         |                                          |                                                              |           |                  |          |              |                        |
|                                               |         | Create in Batch                          | Mode                                                         |           |                  |          | Link Stat    | tus Complete           |
|                                               |         | _                                        |                                                              |           | Input Values     | )        |              |                        |
|                                               |         |                                          |                                                              |           | inpactaldos      | )        |              |                        |

Office of the Vice President for Development **Information Technology Development Center** Human Resources Information System hris@up.edu.ph